#### Catalogue Preface Preface ...... 3 Product appearance, specifications, and manual content may be updated Android 15-10.1 Inch Tablet without prior notice for improvements. Preinstalled apps are standard Google programs; contact Google for What to Do When Using for the First Time ...... 5 support. Third-party apps require contacting their developers. • We are not responsible for damages caused by misuse, non-compliant Names of Each Part of the Product ...... 6 User Manual operations, or connections to unauthorized devices. • We are always committed to product quality improvement, you buy the Initial Setup ......10 same product there may be a slight difference, please understand. Basic Operations ......12 Usage Guidelines We are not responsible for any damage caused by the use of this product not described in the instruction manual, or for any malfunction or damage caused by connecting it to equipment that is not supplied with it. 2 Settings Menu .....17 Description of Pre-installed Applications ...... 19 Using SD Cards ..... Health & Safety Avoid prolonged use: Take a 10-minute break every hour to prevent eye strain, headaches, or dry eye syndrome. Keep away from high-temperature environments (e.g., direct sunlight, hot vehicles) to avoid overheating, burns, or material degradation. Avoid use on soft surfaces (sofas/beds etc. that affect heat dissipation) Do NOT use in life-critical medical equipment; misuse may lead to severe accidents. External Connections ...... Initialization ..... Updates ..... Frequently Asked Questions ... • The surface temperature of the product and its AC adapter may increase with continuous use for a long time (heat dissipation phenomenon is not a malfunction), but prolonged contact with the body may result in Main Specifications ..... ..... 25 low-temperature burns. After - Sales Service ...... • Airplane use: Turn off the device or enable airplane mode, complying with airline regulations. Hearing protection: control volume and avoid prolonged loud volume (to prevent hearing damage); sudden notification sounds may frighten patients with heart disease. Model: [ A10/A20 ] Release date: 2025.5 Battery leakage: if leakage or odour, stop use immediately and keep away from open flame; do not touch leaking liquid (flush with water and seek medical Thank you very much for purchasing our products. In order to use this product correctly, please read this instruction manual carefully before use. Please keep it in a place where you can check it at any time after reading it. Operation Rules Wireless communication: Ensure clear visibility and keep away from pacemakers, magnetic cards, or microwave ovens to prevent interference, data loss, or malfunctions.

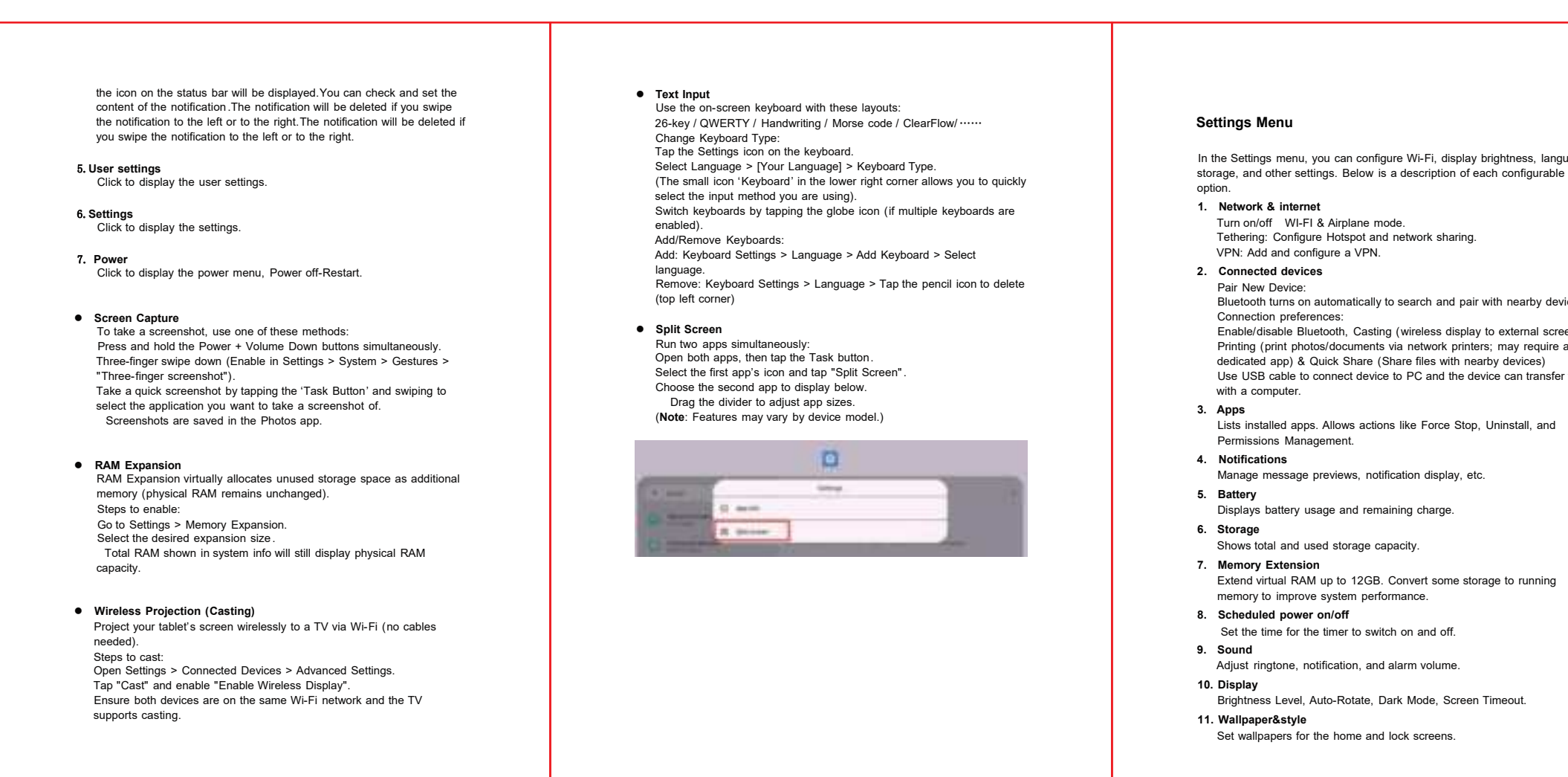

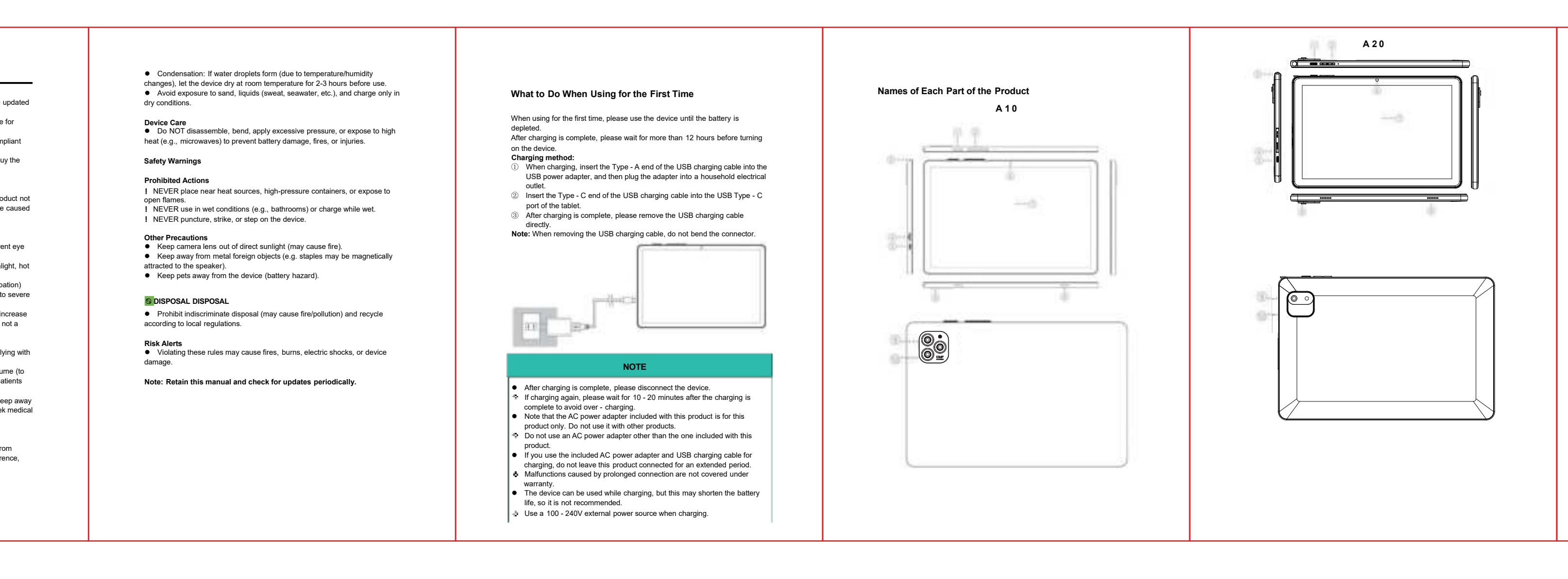

|                                        | <ul> <li>12. Accessibility Customize Display Size, Text, Colors, Motion, and Sound. Make settings for auxiliary operations.</li> <li>13. Security &amp; privacy</li> </ul>                                                                                                    | Description of Pre-installed Applications |                                                                                     | Using TF Cards                                                                                                    |
|----------------------------------------|----------------------------------------------------------------------------------------------------|-------------------------------------------|-------------------------------------------------------------------------------------|----------------------------------------------------------------------------------------------------|
| ss, language,<br>figurable             | Screen Lock: None (no lock) / Swipe (swipe up to unlock) / Pattern<br>(draw a path on a 9 dot grid) / PIN (4 digit code) / Password (creatern                                                                                                    | Application Name                          | Description                                                                         | Inserting an TF Card:<br>This device does <b>not</b> come with an TF card, you will need to purchase one                                                      |
| igurable                               | alphanumeric)<br>Face lock: Pattern-Face / PIN-Face / Password-Face                                                                                                    | Assistant                                 | Complete daily tasks quickly by talking to them.                                    | separately.                                                                                                    |
|                                        |                                                                                                    | Calculator                                | Perform calculations by tapping the calculator.                                     |                                                                                                    |
|                                        | Note: If "Screen Lock" is set, the screen will be locked when you turn off                                                                                                    | Calendar                                  | Use the calendar for daily management.                                              |                                                                                                    |
|                                        | the power or go to sleep (screen off).<br>14. Location                                                                                                    | Camera                                    | Take photos and record videos using the built-in camera.                            |                                                                                                    |
|                                        | Control app access to location data.                                                                                                    | Chrome                                    | Browse and search the web.                                                          | h                                                                                                    |
|                                        | 15. Safety&emergency                                                                                                    | Clock                                     | Clock Set alarms and timers.                                                        |                                                                                                    |
| arby devices.                          | Set emergency assistance options.                                                                                                    | Contacts                                  | Find friends, family, or other contacts.                                            |                                                                                                    |
| nal screens),                          | 16. Passwords,passkeys & accounts                                                                                                    | Drive                                     | View and edit files in Google Drive.                                                | Same same                                                                                                    |
| require a<br>ices)<br>I transfer files | View registered passwords and account information and add new<br>accounts.<br><b>17. Digital Wellbeing &amp; parental controls</b><br>Set the time of use of the device and the limit of use by the quardian.                                                                                                    | Files                                     | View files and folders on this product.                                             |                                                                                                    |
|                                        |                                                                                                    | Find Device                               | If lost, you can locate, lock, and erase data.                                      |                                                                                                    |
|                                        |                                                                                                    | FM Radio                                  | Listen to the radio using headphones.                                               | In accordance with the direction of the TF card correctly inserted into the                                                                                   |
|                                        | 18. Google                                                                                                    | Gmail                                     | Access email services using a Google account.                                       | into the slot, until you hear the sound of the card lightly snap into it (note: to                                                                            |
| all, and                               | Configure Google services.                                                                                                    | Google                                    | Search for products or websites using keywords.                                     | press into the slot a little bit), normally inserted into the TF card it will not                                                                             |
| running                                | <ul> <li>19. System Language: Setting the device's system language, application language, regional preferences, etc. Keyboard: Settings regarding the device's on-screen keyboard and tools. Gestures: Quick-launch camera via power button. Switch to gesture-based navigation. Date &amp; Time: Adjust time settings. Backup: Back up device data. System Update: Install the latest OS version (see page 21). Users: Support separate accounts / app data per user. Reset Options: Reset Mobile Network / Bluetooth &amp; Wi-Fi / app preferences settings. Delete private space Factory Reset: Erase all data (see page 20).</li></ul> | Google TV                                 | Watch movies and TV shows using Google TV.                                          | have a protruding part of the TF card.                                                                                                    |
|                                        |                                                                                                    | Keep Notes                                | Create, edit, and share notes.                                                      | if the TF card is not fully inserted, the TF card will be protruding and<br>rebound. To pull out the TF card again just need to press in a little bit and it. |
|                                        |                                                                                                    | Maps                                      | View current location, search for locations, and navigate.                          | will spring back out.                                                                                                    |
|                                        |                                                                                                    | Meet                                      | Conduct high-security video conferences for business meetings.                      | Swipe down the notification panel to display the recognized TF card.                                                                                          |
|                                        |                                                                                                    | Photos                                    | Save native screenshots, downloaded images, captured images and video screens, etc. | <u>Follow the steps below to format the TF card:</u><br>Settings → Storage → This Device → TF Card → Tap the button at the top right                          |
|                                        |                                                                                                    | Play Games                                | Download and play mobile games.                                                     | → Format                                                                                                    |
|                                        |                                                                                                    | Play Store                                | Purchase and download applications from Google<br>Play.                             | If the TF card is not recognized, try rebooting the tablet.                                                                                                   |
|                                        |                                                                                                    | Settings                                  | Set up various functions for this product.                                          |                                                                                                    |
|                                        |                                                                                                    | Sound Recorder                            | Record audio and then listen.                                                       | External Connections                                                                                                    |
|                                        | 20. About tablet                                                                                                    | YouTube                                   | Watch and upload videos on YouTube.                                                 | Connecting Headphones/Earphones:                                                                                                    |
|                                        | View device name, Android version, etc.<br>(Note: Some features may vary by device model or region.)                                                                                                    | YT Music                                  | Listen to music through the music service and also play saved music.                | You can connect commercially available headphones to the 3.5mm<br>headphone jack of this device. When headphones/earphones are                                |
| ι.                                     |                                                                                                    |                                           |                                                                                     | connected, the device's audio output will prioritize the<br>headphones/earphones, and no sound will be emitted from the speaker.                              |

# Power Button Long press the "Power Button" to display the startup screen and turn on

- To turn off the device, long press the "Power Button" and then tap "Power Off" on the displayed panel. To restart, long press the "Pow Button" and then tap "Restart" on the displayed panel to initiate the
- If the device is turned on, a short press of the "Power Button" will dim the screen and put the device into sleep mode. • To wake the device from sleep mode, press the "Power Button" again.  $\clubsuit$  If you have enabled the "Screen Lock" feature, you will need to unlock
- the device after waking it from sleep mode. ② Volume + - Button The long buttons Volume +, Volume - on the side realize the change of
- volume. ③ USB Type - C Port Use the included USB charging cable and AC power adapter to charge
- the device, or connect the device to a computer using the included USB cable to transfer data.
- SD Card Slot Inserting a commercially available SD card allows for the storage and a three data playback of videos, music, photos, and other data.
- ⑤ 3.5mm Headphone Jack Commercially available headphones/earphones can be connected. ⑥ Front Camera 5MP
- ⑦ Touchscreen 10. 1-inch 1280\*800 IPS touch screen
- (8) Speaker Built in Microphone the tap the
- Directly tap the screen with your fingertip to operate. Rear Camera 8MP
- (1) Flashlight: Swipe down from the home screen to display the "Quick Settings Icons" Tap the "Flashlight" button to turn on the flashlight, and tap it again to turn it off.

## Initial Setup

### When you turn on the device for the first time, the screen will display Android loons, wait for a while to enter the page "Hi". Please follow the steps below to complete the initial setup:

- ① Select the language that suits you (people with hearing or visual Impairments can click on Visual Settings under Language for initial
- 2 Tap "Start" at the bottom right of the screen to display the "Connect to Select the network name (SSID) you wish to connect to, enter the
- password, and tap "Connect".
   Note: When entering the password, please ensure that the capitalization and lowercase letters are correctly entered, as well as whether the input is in full width or half width characters.
- After the connection is established, the "Copy Apps and Data" screen will appear. Tap "Don't Copy" to display the "Google Sign In" screen.
   Note: If you wish to copy data, tap "Next" and follow the on screen
- ⑤ Tap "Skip" to display the "Google Services" screen. Note: If you wish to sign in, tap "Next" and follow the on screen
- (6) Swipe down to review the details of each service, then tap "More" at the bottom right of the screen to display the "Set Up PIN" screen.
- If you would like to protect the startup of the tablet with a password, enter a 4 digit or longer number (PIN). Afterward, tap "Next," re enter the previous number, and tap "Confirm" to display the "Setting Up "".
- Tablet" screen. Note: If you prefer a method other than PIN, tap "Screen Lock Method," where you can also select pattern, password, etc., as lock methods. If password protection is not desired, tap "Skip," then tap "Skip" in the pop up window to display the "Setting Up Tablet" screen.
- (a) After a few seconds, the initial setup will be complete, and the home screen will be displayed.

### Wireless LAN Connection:

This product can use network functions through wireless LAN (Wi-Fi) communication.

- Wi Fi Setup Steps: Tap the "Settings" icon from the home screen/application list.
- Tap "Internet" under "Network and Internet." If the "Wi-Fi" switch is in the "OFF" position, tap it to switch to "ON." When turned on, a list of available networks will be displayed. Select the network name (SSID) you wish to use, enter the password, and tap "Connect." Note: When entering the password, please ensure that the capitalization and lowercase letters are correctly entered, as well as whether the input is
- in full width or half width characters. After connection, "Connected" will be displayed below the connected network name (SSID), and the Wi-Fi icon will appear in the status bar, indicating that communication is being performed using Wi-Fi.
- Note: Turning off the wireless LAN function when not using communication functions can save power.

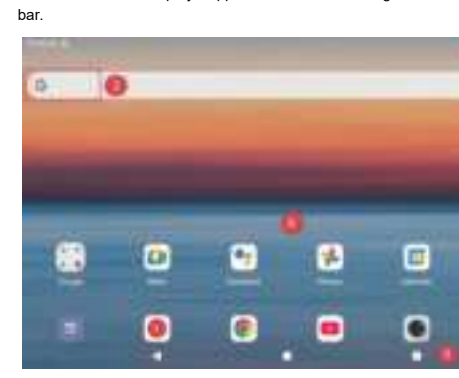

**Basic Operations** 

Home Screen:

- 2. Google Search Bar: Allows you to directly enter keywords for search when connected to the
- Google Lens: By capturing objects in front of you with the camera, it can recognize the objects and search for their information or visually similar images. 5. Basic Operation Buttons:
- screens.
  Task Button
  : Displays running applications as tasks, and you can

#### Main Specifications Continued use or installation of numerous applications may cause the Tap "Tap for more options." Enter the "USB Settings" screen and select "This device" and "File tablet to run slowly. You can try to clear the background. Restart again or initializing the tablet may restore performance. Hardware Specifications Updates transfer." Subsequently, the computer will Q: Unstable operation A: ● Turning the device off and then on again may resolve the issue. Updates are usually announced in the notification panel. If an update has S means recognize this device as a storage not been performed due to cancellation or other reasons, please follow 8 ..... device, allowing you to copy or move files from the computer to this device. If the operation remains unstable, there may be insufficient storage these steps: Select "System" from the settings menu. Tap "System Update" on the device information screen. space. Uninstall unnecessary applications. di tatan Q: Screen does not rotate when the device orientation changes To disconnect from the computer, ③ Tap "Check for Update" on the next screen. ④ If the device is not up to date, a "Download" button will appear on the screen. Tap it. Note: Ensure that the tablet's battery level is above 80%. 5.mm select "No data transfer" under "USB connection purpose" before removing the USB cable. A: • Verify that the screen auto - rotation switch is turned on. Some applications may not support screen rotation, which is not a Memory & RAM 8+12GB(Expand) Storage(A10) 1 higher Note: Adjust the volume down before connecting the headphones (5) After the download is complete, it will take some time, so please wait Q: Unable to connect to the internet A: Double - check that the password is correctly entered. Confirm whether "Internet Sharing" or "Tethering" is turned on. If multiple devices are connected simultaneously for tethering, some devices multiple to cannet Storage 128GB/256GB Once finished, a prompt to restart will appear. Tap "Restart Memory & RAM 6+12GB(Expand) Storage(A20) Connecting to a computer Connect this device to a computer using the included USB cable to use it as The tablet will reboot, and the update data download and installation Storage 128GB Initialization devices may not be able to connect. Interference from other devices' Wi - Fi or Bluetooth signals may occur. Turn off Wi - Fi or Bluetooth on surrounding devices, or switch to USB connection. will be completed. Initializing the data will delete all internal storage data, personal information, external storage . While the device is powered on, connect the Type - C end of the included USB cable to the USB Type - C port of this device, and connect the Type - A end to the USB port of the computer. system data, downloaded applications, and so on. Before performing initialization, it is necessary to back up important data in advance. Touch TP Frequently Asked Questions Initialization Procedure: Settings → System → Reset Options → Erase All Data (Factory Data Reset) Restart the tablet or router. Camera Front 5MP If you suspect a malfunction, please check the following: Q: Files on the SD card cannot be read After tapping "Erase All Data," the device will restart and display the initial setup screen. A: • Even supported file formats may not be readable due to the file's Rear 8MP Q: The device will not turn on (no image or sound output) A: ● Check if the AC power adapter or USB charging cable is properly recording status or size. Audio BOX 8Ω/1W\*2 connected. ● Verify whether the device is turned off and confirm the power on/off/sleep state. ● The battery may be depleted. Charge the device and then try turning it Q: Tablet prompts PIN error, no longer accepted, and can not access 4 the factory settings how to activate it again? A: • Enter the RECOVERY procedure to erase reset, method: Power off Transformer of There has a covery proceeding to erase reset, memory power on state press and hold down the power button for about 2.5S, and then add the "volume -" key, after the appearance of the boot logo to release the power button, "volume - key" has been pressed to enter the recovery mode, and then use the volume keys to move the cursor to the state that for the present enter the present button to be the state. Charging Type-C Charging (5V/2A) on agair married and Q: No audio output A ...... Earphone Regulations 3.5mm 4-section Talking Headset with MIC A: Ocheck the volume settings. You need to check if it is authorised in the app settings. A Desidence of the second second ----e sixth Wipe data/factory reset option, press the boot button to r, and then select Factory data reset erase reset, after comple After connecting the tablet to the computer via USB, swipe down from the top of the tablet screen to display the notification panel and tap the "Charging this device via USB" notification. Battery Capacity 6000mAh Supports 3-dimensional G-sensor games will return to the options, select the first Wipe data/factory reset, and then select the first Wipe data reset option. reset option, press the 0. mm 107 107 1 Q: Unable to charge A: ● There may be an issue with the USB port connection. Transducers Gravity and applications The USB charging cable may be damaged, or the AC adapter may be Card Slot Support TF Card

WCN WiFi/BT 802.11b/g/n 2.4G

- Q: Slow performance A: ●The device may run slowly if used in high or low temperature environments.
- power button to enter, and then select Factory data reset erase reset, after the completion of the option will return to select the first Enter

## The home screen displays application shortcuts, widgets, and the status

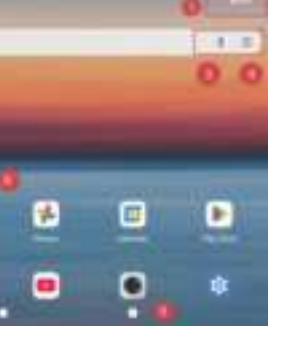

## You can also scroll through the pages by swiping the screen left and right. Status Bar: Displays icons indicating the status of the device and notifications.

Google Voice Input: Enables voice - based keyword input when connected to the internet.

Back Button 4: Returns to the previous screen when clicked, except on the home screen. Home Button●: Takes you back to the home screen from other

swipe up to close an application.

## Application/Widget Configuration Area: You can place your favorite applications and widgets here.

#### Adding an Application to the Home Screen: Long press the icon of the application you want to add to the home screen in the application list. While holding the icon, move it (drag) to display the home screen. Release your finger at the desired location to add the application to the home screen.

# Adding a Widget to the Home Screen:

- Long press the home screen background and tap "Widgets" in the displayed menu to display the widget list screen. Long press the widget icon in the widget list to add it to the home screen. Removing an Application from the Home Screen: Long press the application icon or widget on the home screen you wis to remove, then drag it to the "Remove" option displayed at the top left
- of the screen and release. Uninstalling an Application: Long press the application icon in the home screen or application list you wish to uninstall, then drag it to the "Uninstall" option displayed at
- the top right of the screen and release. **Note:** If an application is uninstalled, you will need to reinstall it to use it again.

Quick Menu: Long pressing the home screen background displays the quick menu, where you can make the following settings: Wallpaper & Style Widgets Home Settings

Application List:

Swipe up from the home screen to display the application list screen. Tapping an application icon launches the application. Long pressing an application icon displays the application's options menu, where you can directly launch the desired function.

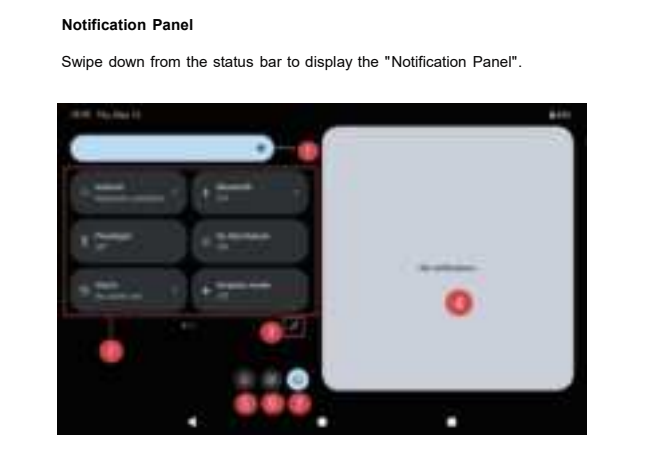

. Adjusting screen brightness You can quickly adjust the brightness or darkness of the screen by pulling forward to increase the brightness and pulling back to decrease

## 2. Quick setup icons Internet: Wi-Fi: Settings for Wireless LAN. For more details, refer to

- Bluetooth: Turn Bluetooth on or off. Search for nearby device and pair. Flashlight: Back LED light can be switched ON or OFF Do Not Disturb:Receive notifications only from important contacts or important apps. Alarm:Setting time reminder Airplane Mode: Turn airplane mode on or off. Note: You can swipe left and right to see the quick setup icons.
- 3. 🖋 Add other icons
- You can add them by clicking bottom right corner to hold and drag to add tiles. Notifications When you tap on a notification, the content of the notification shown by

### oftware Specifications CPU T615 2 x A75@1.8 GHz+6 x A55@1.6 GHz GHz T615 2 x A75@1.8 GHz+6 x A55@1.6 Android OS Android 15.0 GPU Mali -G57 1core(850MHz GPU) Chipset (A20) CPU Spreadtrum T310 one-core A75 2.0GHz tri-core A55 1.8GHz GPU GE8300 up to 800MHz H.264&H.265 &MPEG4 1080p 60 fp Video(A10) H.263 16CIF 30 fps, VP8&VP9 1080p 60fps H.264 1080p 30 fps/MPEG4 1080p 30 Video(A20) fps/H.263 1080p 30 fps/VC1 1080p 30fps, VP8 1080p 30fps Audio MP3/AAC/AAC+/WMA/DRA/AMR-NB Software JPG, JPEG, GIF, BMP, PNG TXT, EPUB, PDF,WORD,EXCEL, POWERPOINTS Display LCD (G+G)10.1" 800 × 1280IPS Google 、Chromeme、Gmail、Maps、 YouTube、Photos、Messages、Calculator、 Pre-installed Apps Clock, Duo, Sound Record, Play Store Camera、YT Music Camera, TLINGES Office Apps EPUB, WORD, EXCEL, POWERPOINT, PDF, TXT MIC Support Built-in capacitive mic Language Support Multiple Languages Type-C Data (PC/OTA connection) r Parameters

Shell 
 Tablet body
 Material
 Metal + Plastic

## After - Sales Service

- Quality Assurance:
   Returns and exchanges within 30 days from the date of purchase. For one year from the date of purchase, if a malfunction occurs due to manufacturing defects under normal use as per the product manual, we will serve it in the server it is a server the product manual.
- **Note**: At our discretion, we may replace it with a new product.
- If repair is necessary, please provide the order number from the purchase and send the item for repair.
   Note: After one month from the purchase date, the shipping and return
- costs will be borne by you.
  We are not liable for any loss of profit, direct or indirect damages arising
- from the use of the product. Even within the warranty period, the following cases are not covered by the warranty, and you should be aware of them in advance. If determined to be outside the warranty scope, a fee will be charged for
- the repair. Unable to provide the order number from the purchase. Malfunctions and damages caused by improper use or modification.

Malfunctions and damages caused by fires, earthquakes, floods, lightning, and other natural disasters, insect pests, salt damage, pollution, gas damage, abnormal voltage, use of non - designated power

Malfunctions caused by factors outside the product itself (such as water

Malfunctions and damages caused by relocation of the installation site, transportation, dropping, etc., after purchase.

Incompatibilities or malfunctions caused by combining with specific equipment.

Products obtained through transfer, resale, second - hand sales, auctions, etc.

## Inquiry Method Amazon Account→Order History→Corresponding Order→Contact Seller

Support Service Hours: Monday to Friday 10:00 - 18:00 (excluding weekends, holidays, and company - designated days off)

This device complies with part 15 of the FCC Rules. Operation is subject to the following two conditions: (1) This device may not cause harmful interference, and (2) this device must accept any interference received, including interference that may cause undesired operation.

Any Changes or modifications not expressly approved by the party responsible for compliance could void the user's authority to operate the equipment.

**Note:** This equipment has been tested and found to comply with the limits for a Class B digital device, pursuant to part 15 of the FCC Rules. These limits are designed to provide reasonable protection against harmful interference in a residential installation. This equipment generates uses and can radiate radio frequency energy and, if not installed and used in accordance with the instructions, may cause harmful interference to radio communications. However, there is no guarantee that interference will not occur in a particular installation. If this equipment does cause harmful interference to radio or television reception, which can be determined by turning the equipment off and on, the user is encouraged to try to correct the interference by one or more of the following measures:

-Reorient or relocate the receiving antenna.

-Increase the separation between the equipment and receiver.

-Connect the equipment into an outlet on a circuit different from that to which the receiver is connected.

-Consult the dealer or an experienced radio/TV technician for help.

FCC Radiation Exposure statement

The device has been evaluatec to meel general RF exposure requirement. The device can be used in portable exposure condition without restriction.